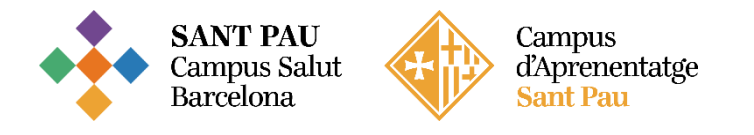

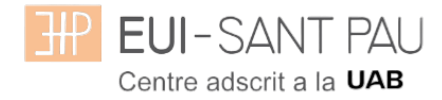

# GRADO EN ENFERMERÍA – 2025/2026

#### Consideraciones importantes a tener en cuenta antes de iniciar la automatrícula

Todos los estudiantes matriculados en este curso académico 2025/2026 en Grado en Enfermería, para continuar los estudios, han de realizar la matrícula mediante la plataforma Campus EUI-Sant Pau, siguiendo las instrucciones del siguiente tutorial.

Acceder al Campus EUI-Sant Pau mediante la web de la Escuela (eui.santpau.cat)

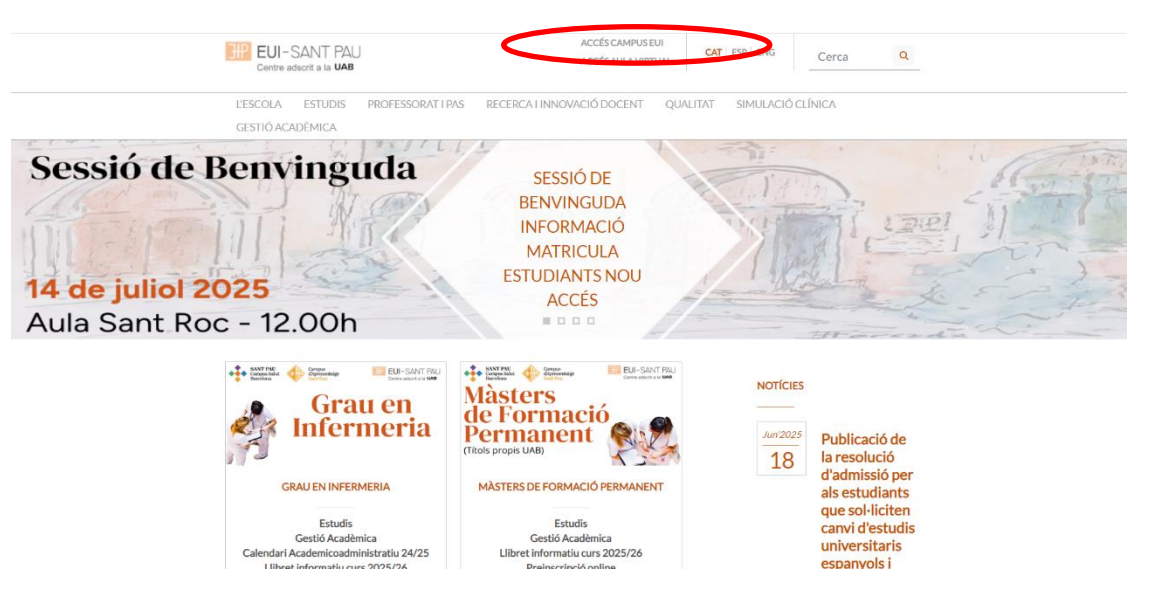

En el caso que no os hayais identificado nunca en el Campus EUI-Sant Pau y/o hayáis olvidado la contraseña, es necesario identificarse y asignarse la palabra mediante el enlace directo de la <u>web</u> de la Escuela, situado al pie de la web.

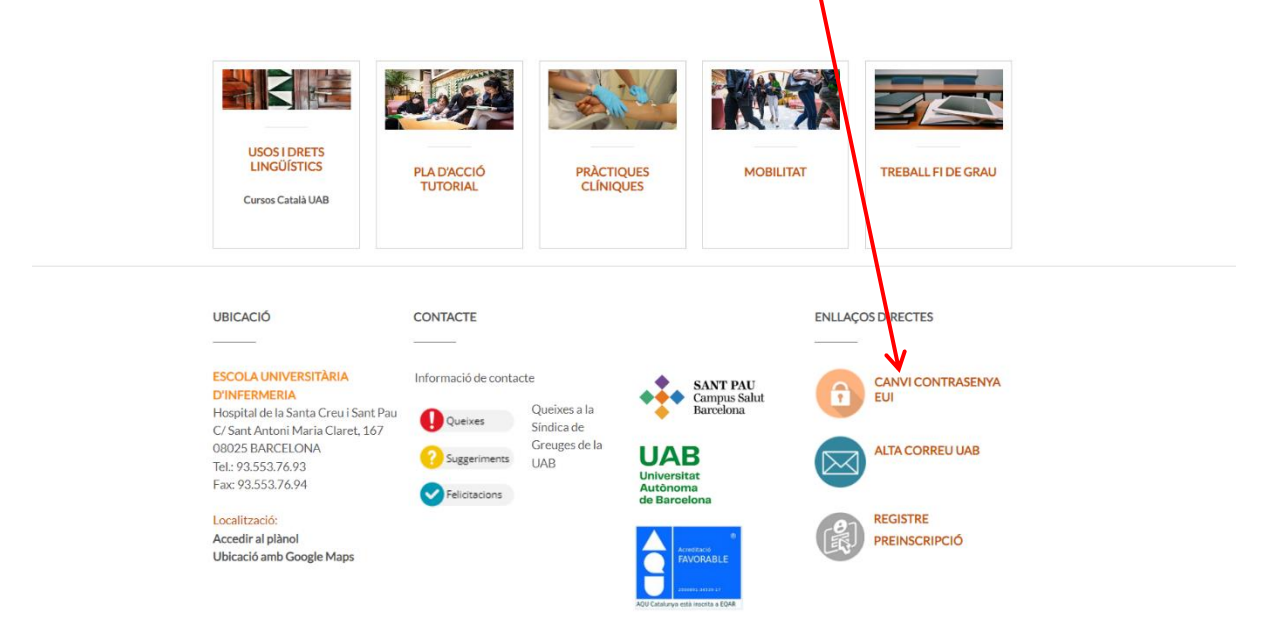

Os aparecerá la siguiente pantalla y han de seguir las indicaciones/recomendaciones que se especifican para obener el NIA y contraseña.

| I                                                                   | EUI-SANT PAU<br>Centre adscrit a la UMB                                        |
|---------------------------------------------------------------------|--------------------------------------------------------------------------------|
| Obtenció del usua                                                   | ri (NIA) i de la paraula de pas                                                |
| Aquesta opció és per al                                             | umnes, per personal i per docents de l'Escola                                  |
| "Nif/Passaport                                                      | Nif/Passaport                                                                  |
| <sup>*</sup> Data de naixement                                      | dd/mm/aasa                                                                     |
|                                                                     | 🍠 Netejar                                                                      |
|                                                                     | Acceptar                                                                       |
|                                                                     |                                                                                |
| Recordi:<br>L'ús d'aquest servel està                               | i subjecte a la normativa de seguretat informàtica del                         |
| centre<br>La generació de la parau                                  | la de pas serà introduïda per la persona un cop                                |
| identificada<br>Si us plau no cancel·leu<br>@2018 Escola Università | l' operació quan s'hagi iniciat<br>ria d'infermeria - Tots els drets reservats |

Una vez ya registrado y/o modificada la palabra de paso, ya estáis en disposición de realizar el proceso de automatrícula, pero antes de llevarla a cabo, han de **tener en cuenta** las siguientes consideraciones:

### Bonificaciones o exenciones precio de la matrícula:

Tipos de bonificaciones: (ampliar información de bonificaciones aquí):

- Beca del Régimen General para Estudiantes Universitarios
- Familia numerosa de de categoria General o Especial
- Matrícula de Honor de Bachiillerato o CFGS
- Alumnado con discapacidad (con un grado igual o superior al 33%)
- Víctimas de actos terroristas (y también sus hijos y cónyuges)
- Víctimas de violència machista en el ámbito de la pareja (y también sus hijos dependientes)

En caso que cumplas los requisistos es imprescindible que antes del 15/07/2025 hayas enviado a la Gestión

#### Formas de pago de la matrícula

TODOS los pagos de matrícula se realizarán por domiciliación bancaria.

#### Pago global:

01/08/2025 - Se domiciliará el importe total de la matrícula en un único pago.

#### Pago fraccionado:

01/08/2025 – Se domiciliará el importe correspondiente al 100% del precio oficial, tasas y seguros. 01/10/2025 – Se domiciliará el importe correspondiente al 25% del precio propio de la EUI Sant Pau. 02/01/2026 – Se domiciliará el importe correspondiente al 25% del precio propio de la EUI Sant Pau. 02/03/2026 – Se domiciliará el importe correspondiente al 25% del precio propio de la EUI Sant Pau. 01/06/2026 – Se domiciliará el importe correspondiente al 25% del precio propio de la EUI Sant Pau.

Barcelona, julio 2025

### TUTORIAL DE AUTOMATRÍCULA GRADO EN ENFERMERÍA

Des de la página principal <u>web de la Escuela</u>, clicar Acceso Campus EUI . Identificarse con el NIA y contraseña al Campus EUI-Sant Pau

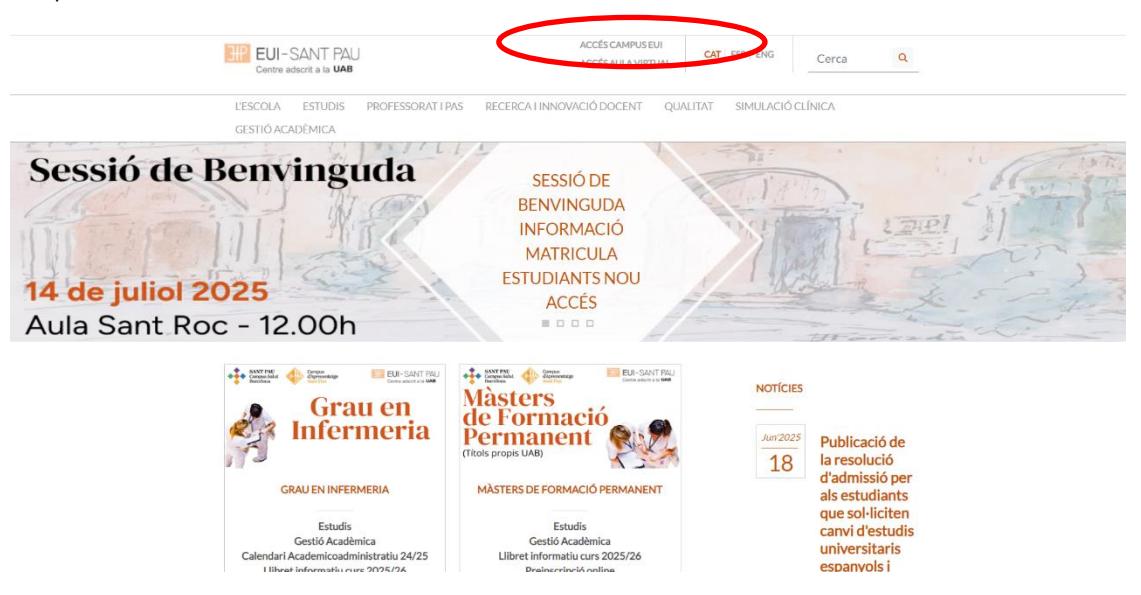

En la pantalla que aparece identificarse con vuestro NIA y palabra de paso:

|   | EUI-SANT PAU<br>Centre adscrit a la UMB         |        |  |
|---|-------------------------------------------------|--------|--|
|   | Iniciar sessió                                  |        |  |
|   |                                                 |        |  |
|   | *****                                           |        |  |
| Q | Català                                          | -      |  |
|   |                                                 |        |  |
|   |                                                 | Entrar |  |
|   | Premi aquí si no pot veure correctament la pági | na     |  |
|   |                                                 |        |  |
|   |                                                 |        |  |

A continuación, en la nueva pantalla clicar sobre "Estudios Oficiales":

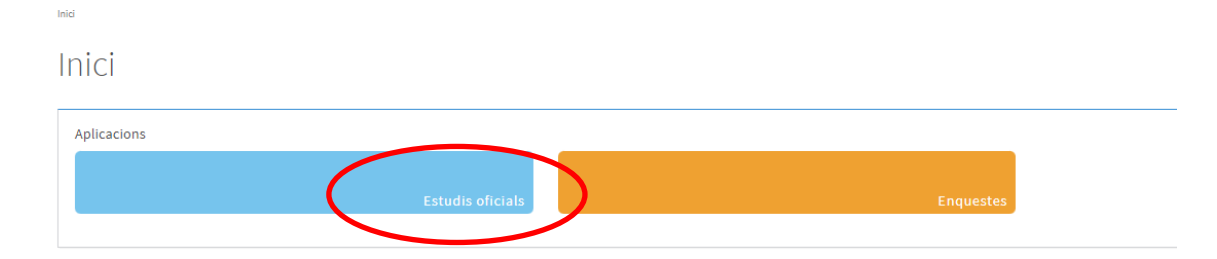

A continuación, en la nueva pantalla clicar sobre "Matrícula/Alta de matrícula"

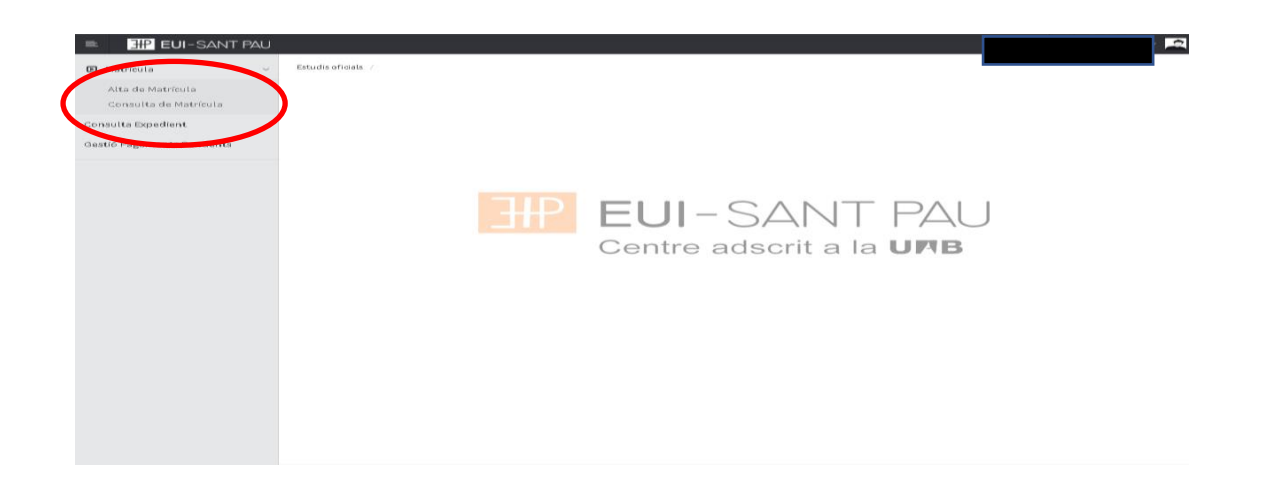

Ya se puede iniciar y finalizar la automatrícula. Es importante seguir el orden establecido de:

"Mis datos" – "Cuestionario estadístico" - "Asignaturas a matricular" – "Información de pago" – "Confirmación de la matrícula"

## Mis datos personales

Comprobar que éstos sean correctos y/o modificar si es el caso. Así mismo, rellenar aquellos datos que solicite el sistema.

| a de maticula > Maticula                                                                                                    |                                                                                                    |                              |                |  |
|----------------------------------------------------------------------------------------------------|----------------------------------------------------------------------------------------------------|------------------------------|----------------|--|
| nn i cognoms<br>yy coprial de la Starta d<br>a d'estudis<br>a d'estudis<br>gigm<br>ES MEVES DADES PERSONALS<br>IP<br>NIPasaport<br>intero de segureta Social<br>intero de segureta Social<br>intero de segu                                                                                                    |                                                                                                    |                              |                |  |
| pro i cognomi i protecta de la Santa C<br>protecta de la Santa C<br>e soudis<br>a d'estudis<br>a d'estudis<br>glam de la Santa C<br>e soudis de la Santa C<br>e soudis de la Santa C<br>e soud                                                                                                    |                                                                                                    |                              |                |  |
| ty entre studios a destudios a destudios a                                                                                                    |                                                                                                    | DNI                          |                |  |
| Printe Studis S Seture S Seture S Setu                                                                                                    |                                                                                                    | NIP                          |                |  |
| Audis a desaudis<br>a desaudis<br>pipel<br>ES MEVES DADES PERSONALS<br>P<br>NIPasasport<br>imere conson<br>derer<br>dereg electronics institucional<br>orreu personal<br>and<br>ppstal<br>collia<br>di poptal<br>collia<br>di poptal<br>col | reu i Sant Pau                                                                                                    | NIA                          |                |  |
| augure de seu de seu de                                                                                                    | in the second second | Tinus disstudia              |                |  |
| a de estudos gen                                                                                                    |                                                                                                    | npus a estudis               |                |  |
|                                                                                                    |                                                                                                    | Especialitat<br>Reial decret |                |  |
| ES MEVES DADES PERSONALS  P NIPasaport imere de segurats Social imere de segurats Social imere de segurates Social imere de segurates Social i                                                                                                    |                                                                                                    | itelai acorec                |                |  |
|                                                                                                    |                                                                                                    |                              |                |  |
| Lez marsa dada de la consulta de la consulta de la                                                                                                    |                                                                                                    |                              |                |  |
| P#ESONALS  P ES MEVES DADES PERSONALS  P NIPasaport imer cognom imer cognom i                                                                                                    | estionari Assignatures a                                                                                                    | Informació del               | Confirmació de |  |
| ES MEVES DADES PERSONALS                                                                                                    | tadístic matricular                                                                                                    | pagament                     | la matrícula   |  |
| LES MEVES DADES PERSONALS                                                                                                    |                                                                                                    |                              |                |  |
| P P P P P P P P P P P P P P P P P P P                                                                                                    |                                                                                                    |                              |                |  |
| IP NNPasaport NNPasaport NNPasapo                                                                                                    | GESTIONAR DADES PER                                                                                                    | SONALS                       |                |  |
| NIP Paragont<br>úmero de Seguretat Social<br>inner cognom<br>entre cognom<br>entre a electrónicia institucional<br>orreu personal<br>is<br>encili<br>el potal<br>calitat<br>ouncea<br>digostal<br>calitat<br>since<br>encili<br>el potal<br>calitat<br>ouncea<br>el conta<br>el conta<br>el                                                                                                    |                                                                                                    | NIA                          |                |  |
| imero 6 seguretat Social imero cognom imero drega electrónica institucional orreu personal  a d'Espanya is micili di postal calitat ovincia is calitat is calitat is                                                                                                    |                                                                                                    | Tipus document               | ✓              |  |
| rimer concon<br>mere institucional<br>drega electrónica institucional<br>drega electrónica institucional<br>drega electrónica institucional<br>is<br>micili<br>electrónica<br>electrónica<br>ele                                                                                                    |                                                                                                    | Nom                          |                |  |
| Anere determinations institucional orreu personal orreu personal o                                                                                                    |                                                                                                    | Segon cognom                 |                |  |
|                                                                                                    |                                                                                                    |                              |                |  |
| a dispanya a a a a a a a a a a a a a a a a a a                                                                                                     |                                                                                                    |                              |                |  |
| ra d'Espanya                                                                                                    |                                                                                                    |                              |                |  |
| a departy de la constant de la constant de la const                                                                                                    |                                                                                                    |                              |                |  |
| alization and a second and a second and a se                                                                                                    |                                                                                                    |                              |                |  |
| di postal calitat ovincia mioli di postal calitat calitat cali                                                                                                    |                                                                                                    |                              |                |  |
| ei postal calitat calitat civincia difon  micili calitat calitat calit                                                                                                    |                                                                                                    |                              |                |  |
| ealitat existi a existi a exis                                                                                                    | _ P                                                                                                    |                              |                |  |
| evincia micili di postal calitat calitat is kifon                                                                                                    | 0                                                                                                    |                              |                |  |
| enicili<br>enicili<br>di postal<br>calitat<br>since<br>isi<br>fon                                                                                                    |                                                                                                    |                              |                |  |
| micili<br>di postal<br>calitat<br>calitat<br>is<br>is<br>is<br>is<br>duportra di sia del domicili                                                                                                    |                                                                                                    |                              |                |  |
| micili<br>di postal<br>calitat<br>vincia<br>is<br>is<br>is<br>defon                                                                                                    |                                                                                                    |                              |                |  |
| mioli di postal calitat vincia di solo di donicii di di donicii di donicii di di donicii di donicii di donicii di di donicii di di donicii di di donicii di di donicii di di donicii di di donicii di di donicii di di donicii di di donicii di di donici di di donici di di donici di di donici di di donici di di donici di di donici di di donici di di donici di di donici di di donici di di donici di di donici di di donici di di donici di di donici di di donici di di donici di donici di di donici di donici di donici di di donici di di donici di di donici di di donici di di donici di di donici di di donici di di donici di donici di donici di di donici di donici di donici di donici di donici di donici di donici di donici di donici di donici di donici di donici di donici di donici di donici di donici di donici di donici di donici di donici di donici di donici di donici di donici di donici di donici d                                                                                                    |                                                                                                    |                              |                |  |
| mioli di postal calitat civica di science di science di                                                                                                    | DOMICILI DURANT EL C                                                                                                    | CURS                         |                |  |
| Automata dificiale del dominiti                                                                                                    |                                                                                                    |                              |                |  |
| di postal<br>calitat i<br>vincia<br>isfon                                                                                                    | 100                                                                                                    |                              |                |  |
| calitat ovincia in the second second se                                                                                                    | P                                                                                                    |                              |                |  |
| a Automa di sisi del domini                                                                                                    |                                                                                                    |                              |                |  |
| 3 Automiza dihisiki dal dominili                                                                                                    |                                                                                                    |                              |                |  |
| a Automiza difusió del dominili                                                                                                    |                                                                                                    |                              |                |  |
| 2 Automza difusió del dominili                                                                                                    |                                                                                                    |                              |                |  |
| 3 Automza difusió del dominili                                                                                                    |                                                                                                    |                              |                |  |
| 9 Autoritza difusió del riominili                                                                                                    |                                                                                                    |                              |                |  |
| Autoritza difusió del domicili                                                                                                    |                                                                                                    |                              |                |  |
|                                                                                                    |                                                                                                    |                              |                |  |
|                                                                                                    |                                                                                                    |                              |                |  |

Clicar dentro de cada apartado para leer/aceptar. Tratamiento de datos, confidencialidad y derechos de imagen o publicación en redes sociales.

| Informació datallada acina al tradizmant de dadas naraonais                  |                       |  |
|------------------------------------------------------------------------------|-----------------------|--|
| The rest of the second second second second second                           |                       |  |
| He llegit i accepto el tractament de dades personals.                        |                       |  |
|                                                                              |                       |  |
|                                                                              |                       |  |
| Accepto el compromis de confindencialitat i dreta de propietat intel·lectual |                       |  |
| Accesto al concorrente de conferdencialitat i drate de concietat intel lact  |                       |  |
|                                                                              |                       |  |
|                                                                              |                       |  |
| Autoitenalé ess a la sessa ellevatena i sublimalé en ununa anciale           |                       |  |
| Administratio per a la presa o marges i poundatio en narioes accars          |                       |  |
| Automacio per a la presa ormanas i publicado en xarxes socials               |                       |  |
| Autoritzo la pressa d'imatges i publicació en xarxes socials                 |                       |  |
| NO autoritzo la pressa d'imatges ni publicació en xarxes socials             |                       |  |
| Motu                                                                         |                       |  |
|                                                                              |                       |  |
|                                                                              |                       |  |
|                                                                              |                       |  |
|                                                                              | DADES DE NACKEMENT    |  |
|                                                                              |                       |  |
| Fora d'Espanya                                                               |                       |  |
| Data de naixement                                                            |                       |  |
| Pais de naixement                                                            |                       |  |
| Localitat                                                                    |                       |  |
| Provincia                                                                    |                       |  |
| Pais de nacionalitat                                                         |                       |  |
|                                                                              |                       |  |
|                                                                              |                       |  |
|                                                                              |                       |  |
|                                                                              | DADES DE CONTACTE     |  |
|                                                                              | <br>DADES DE CONTACTE |  |
|                                                                              |                       |  |
| Teläfon móbil                                                                |                       |  |
| Un altre telèfon móbil                                                       |                       |  |
| Adrega electrónica                                                           |                       |  |
| Una altra adreça electronica                                                 |                       |  |
|                                                                              |                       |  |
|                                                                              | <br>                  |  |
|                                                                              | /n Seguent            |  |
|                                                                              |                       |  |
|                                                                              |                       |  |

Por último, una vez revisadas y modificados los datos, clicar "Siguiente" para ir a: Cuestionario Estadístico

QÜESTIONARI ESTADÍSTIC

## • Aquestes dades s'usaran amb finalitats estadístiques.

|                                                                                                    |                     | DADES ESTADÍSTIQUES                                    |  |  |  |  |
|----------------------------------------------------------------------------------------------------|---------------------|--------------------------------------------------------|--|--|--|--|
| L'estudiant té cap altre títol d'ensenyament sup<br>en tingui diversos, indicar el de nivell superior | perior? En cas que  | 0 No posseeix altre titol d'ensenyament superior       |  |  |  |  |
| Treball remunerat durant el curs anterior                                                             |                     | 0 No va realitzar cap treball o activitat remunerada 🗸 |  |  |  |  |
| Naturalesa del centre on va realitzar l'últim cur                                                     | s que li dóna accés | 4 Altres centres v                                     |  |  |  |  |
| País on va cursar l'estudi que li dóna accés                                                          |                     | 724 Espanya 🗸                                          |  |  |  |  |
|                                                                                                    |                     |                                                        |  |  |  |  |
|                                                                                                    |                     | NIVELL D'ESTUDIS PARE/MARE/TUTOR/TUTORA LEGAL          |  |  |  |  |
|                                                                                                    |                     |                                                        |  |  |  |  |
| Pare/Mare/Tutor/Tutora legal                                                                          | 9 No consta         | v                                                      |  |  |  |  |
| Pare/Mare/Tutor/Tutora legal                                                                          | 9 No consta         | v                                                      |  |  |  |  |
|                                                                                                    |                     |                                                        |  |  |  |  |
|                                                                                                    |                     |                                                        |  |  |  |  |
|                                                                                                    |                     | TREBALL PARE/MARE/TUTOR/TUTORA LEGAL                   |  |  |  |  |
|                                                                                                    |                     |                                                        |  |  |  |  |
| Pare/Mare/Tutor/Tutora legal                                                                          | 99 No consta        | v                                                      |  |  |  |  |
|                                                                                                    |                     |                                                        |  |  |  |  |
| Pare/Mare/Tutor/Tutora legal                                                                          | 99 No consta        | v                                                      |  |  |  |  |

|                                                                                                    | A EMPLENAR NOMÉS PER ESTUDIANTS DE NOU INGRÉS |
|----------------------------------------------------------------------------------------------------|-----------------------------------------------|
| Valori el seu nivell de destresa en relació amb el maneig del<br>sistema operatiu, l'edició de textos, els fulls de càlcul, la<br>navegació web i qualsevol altre aspecte propi d'un usuari habitual<br>d'informàtica | <b>v</b>                                      |
|                                                                                                    | PER A TOTS ELS ESTUDIANTS                     |
| Valori el seu nivell de destresa en relació amb el maneig del<br>sistema operatiu, l'edició de textos, els fulls de calcul, la<br>navegació web i qualsevoi altre aspecte propi d'un usuari habitual<br>d'informática | <b>v</b>                                      |
|                                                                                                    | Enrere Regüent                                |

Una vez introducidos los datos, clicar "Siguiente" para ir a: Asignaturas a matricular

#### Asignaturas a matricular

<u>Sólo los estudiantes de 4º curso</u> **ABRIR el desplegable de Especialidad** escoger la Mención que quiere cursar (Oncología o Cardiología), siempre y cuando se matriculen de todas las asignaturas optativas de un mismo itinerario.

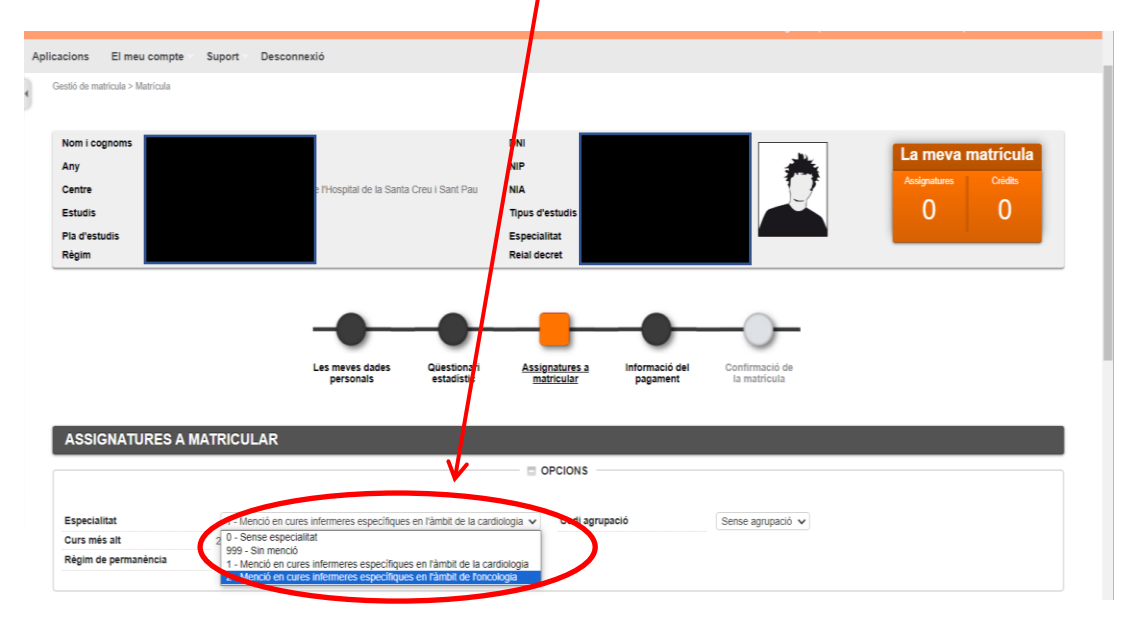

En el apartado de Régimen de Permanencia han de marcar tiempo parcial si os matriculáis entre 24 y 42 créditos o tiempo completo entre 42 y 78 créditos.

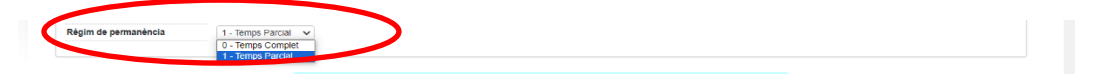

|   |                                                     | Seleccioneu una assig                                                                | natura per                  | començ             | ar      | )     |      |       |             |          |              |            |
|---|-----------------------------------------------------|--------------------------------------------------------------------------------------|-----------------------------|--------------------|---------|-------|------|-------|-------------|----------|--------------|------------|
|   |                                                     |                                                                                      |                             |                    |         |       |      |       |             |          |              |            |
|   |                                                     |                                                                                      |                             |                    |         |       |      |       |             |          |              |            |
|   | Fora del Pla                                        |                                                                                      |                             |                    |         |       |      |       |             |          |              |            |
|   |                                                     | C Afea                                                                               | r                           |                    |         |       |      |       |             |          |              |            |
|   |                                                     |                                                                                      |                             |                    |         | _     |      |       |             |          |              |            |
|   | Assignatura                                         | Centre                                                                               | Pla                         | Classe             | Crèdits | Cicle | Curs | Mòdul | Període (   | GrupEsta | tObservacion | s Co<br>Co |
| 1 | 200703 - Ciències Socials i Salut                   | 502 - Escola Universitària d'Infermeria de l'Hospital de la Santa Creu i<br>Sant Pau | 884 - Grau en<br>Infermeria | Formació<br>Bàsica | 6.0     | х     | 1    | хх    | 2on<br>Sem. |          |              |            |
| 1 | 200704 - Comunicació i TIC                          | 502 - Escola Universitària d'Infermeria de l'Hospital de la Santa Creu i<br>Sant Pau | 884 - Grau en<br>Infermeria | Formació<br>Bàsica | 6.0     | х     | 1    | хх    | 1er Sem.    |          |              |            |
| 1 | 200705 - Estructura del Cos Humà                    | 502 - Escola Universitària d'Infermeria de l'Hospital de la Santa Creu i<br>Sant Pau | 884 - Grau en<br>Infermeria | Formació<br>Bàsica | 6.0     | х     | 1    | хх    | 1erSem.     |          |              |            |
| 1 | 200706 - Funció del Cos Humà I                      | 502 - Escola Universitària d'Infermeria de l'Hospital de la Santa Creu i<br>Sant Pau | 884 - Grau en<br>Infermeria | Formació<br>Bàsica | 6.0     | х     | 1    | хх    | 1er Sem.    |          |              |            |
|   | 200707 - Farmacologia                               | 502 - Escola Universitària d'Infermeria de l'Hospital de la Santa Creu i<br>Sant Pau | 884 - Grau en<br>Infermeria | Formació<br>Bàsica | 6.0     | х     | 1    | хх    | 2on<br>Sem. |          |              |            |
| 1 | 200708 - Funció del Cos Humà II                     | 502 - Escola Universitària d'Infermeria de l'Hospital de la Santa Creu i<br>Sant Pau | 884 - Grau en<br>Infermeria | Formació<br>Bàsica | 6.0     | ×     | 1    | хх    | 2on<br>Sem. |          |              |            |
|   | 200709 - Metodologia Científica i<br>Bioestadística | 502 - Escola Universitària d'Infermeria de l'Hospital de la Santa Creu i<br>Sant Pau | 884 - Grau en<br>Infermeria | Formació<br>Bàsica | 6.0     | х     | 1    | хх    | 2on<br>Sem. |          |              |            |
| 1 | 200710 - Nutrició i Dietètica                       | 502 - Escola Universitària d'Infermeria de l'Hospital de la Santa Creu i<br>Sant Pau | 884 - Grau en<br>Infermeria | Formació<br>Bàsica | 6.0     | х     | 1    | хх    | 2on<br>Sem. |          |              |            |
| 1 | 200711 - Salut Pública                              | 502 - Escola Universitària d'Infermeria de l'Hospital de la Santa Creu i<br>Sant Pau | 884 - Grau en<br>Infermeria | Obligatòria        | 6.0     | ×     | 1    | хх    | 1er Sem.    |          |              |            |
| 1 | 200702 - Ciències Psicosocials                      | 502 - Escola Universitària d'Infermeria de l'Hospital de la Santa Creu i             | 884 - Grau en               | Formació<br>Bàsica | 6.0     | х     | 1    | хх    | 1er Sem.    |          |              |            |

Continuando en la misma pantalla, escoger las asignaturas a matricular (clicando el "+")

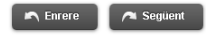

Las asignaturas escogidas aparecen en el apartado <u>"mi selección"</u> y automáticamente se irá actualizando el <u>contador</u> que hay en el margen superior derecho con el número de asignaturas escogidas y total de créditos matriculados.

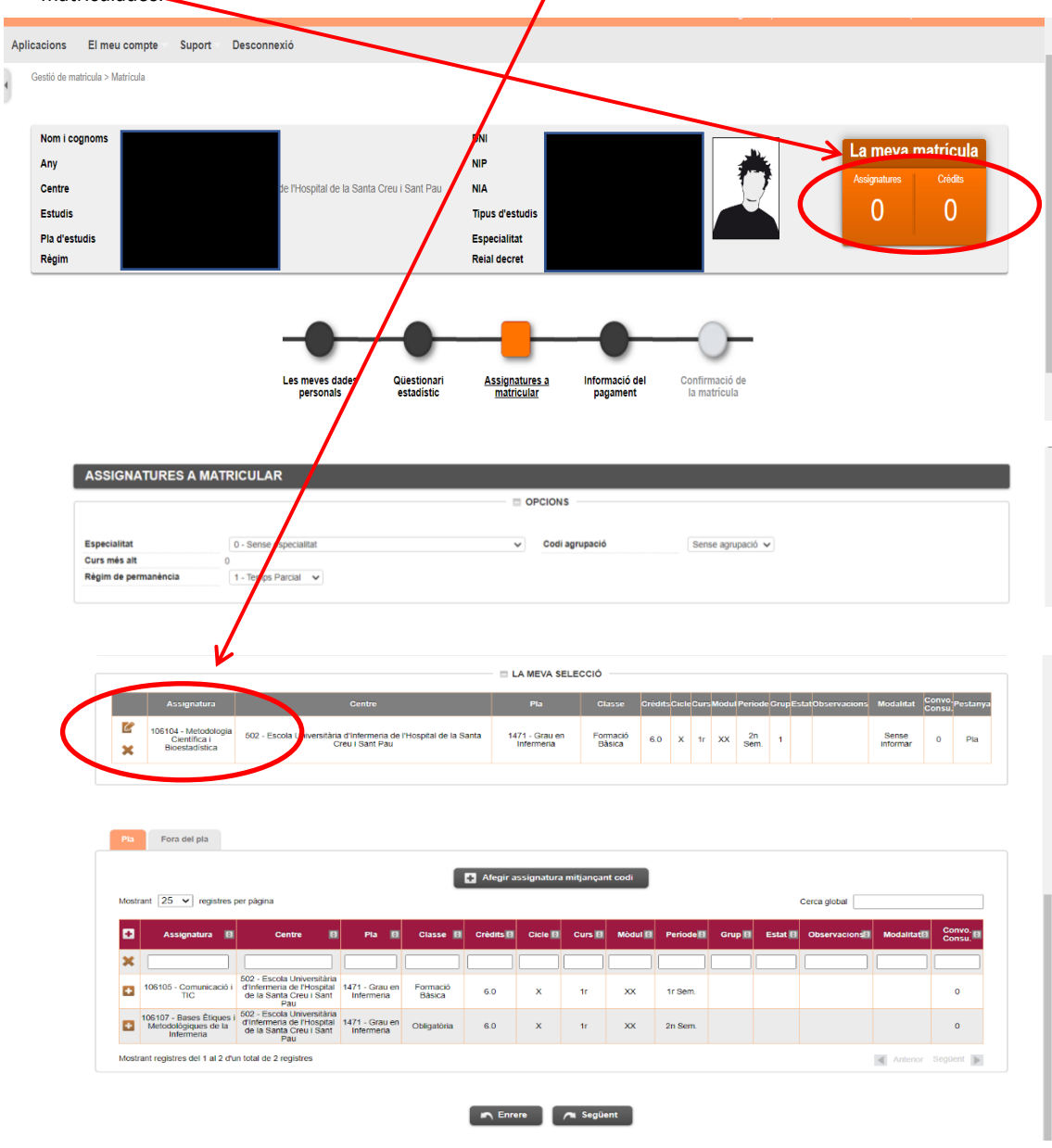

Una vez escogidas todas las asignaturas a matricular, clicar "siguiente"

Si os habéis matriculado de alguna asignatura de prácticas os aparecerá el siguiente mensaje de alerta que tenéis que tener en cuenta:

Una vez leído, clicar "Continuar"

| Alerta                                                                                                    | ×                                                                                                    |
|----------------------------------------------------------------------------------------------------|----------------------------------------------------------------------------------------------------|
|                                                                                                    |                                                                                                    |
| S'ha matriculat de l'assignatura o assignatures del següent lli<br>en compte la següent informació:                                                                                                    | tat: 200716, i per tant ha de tenir                                                                                                    |
| Com estudiant de Grau en Infermeria de l'Escola Universitària d'I<br>Creu i Sant Pau de Barcelona, adscrita a la Universitat Autònoma<br>informat que les assignatures de pràctiques per a ser cursades po<br>d'edat, pel que he de disposar de l'original de la certificació negat<br>Delinqüents Sexuals conforme no he estat condemnat per sentène<br>disposa l'article 13.5 de la LOPMJ, en la nova redacció donada peu<br>28 de juliol, de modificació del sistema de protecció a la infància i | nfermeria de l'Hospital de la Santa<br>le Barcelona, declaro que estic<br>den implicar contacte amb menors<br>va del Registre Central de<br>la ferma, d'acord amb allò que<br>l'article 1.8 de la Llei 26/2015, de<br>a l'adolescència |
| Així mateix, sóc el responsable de l'obligació d'aportar aquesta ce<br>desenvoluparé aquestes pràctiques, cas que em sigui requerit.                                                                                                    | tificació al centre o institució on                                                                                                    |
| Continuar                                                                                                    |                                                                                                    |

#### Información de pago

En caso que se pueda disfrutar del descuento por bonificación y si se ha notificado y presentado en la Gestión Académica la documentación necesaria para obtenerla, clicar "**Aplicación descuento**" y en el apartado de "Tipo de descuento" saldrá la <u>bonificación</u> por defecto.

A continuación, si he seguido las instrucciones facilitadas para disfrutar de la Beca General, abrir el desplegable de "**Tipo de Beca**" y escoger la opción de <u>beca del MEC</u>.

Marcar "Pago fraccionado" si quieres hacer el pago en 5 plazos.

Comprobar el núm. de cuenta.

Si os habéis matriculado de alguna atignatura de prácticas por defecto, os saldrá ya marcado el seguro complementario. En el caso que no os haváis matriculado de ninguna asignatura de prácticas tenéis la opción de marcarlo.

El <u>Servicio de Gestión de Unitormidad</u> sale marcado automáticamente en caso de estar matriculado en asignaturas de prácticas clínicas.

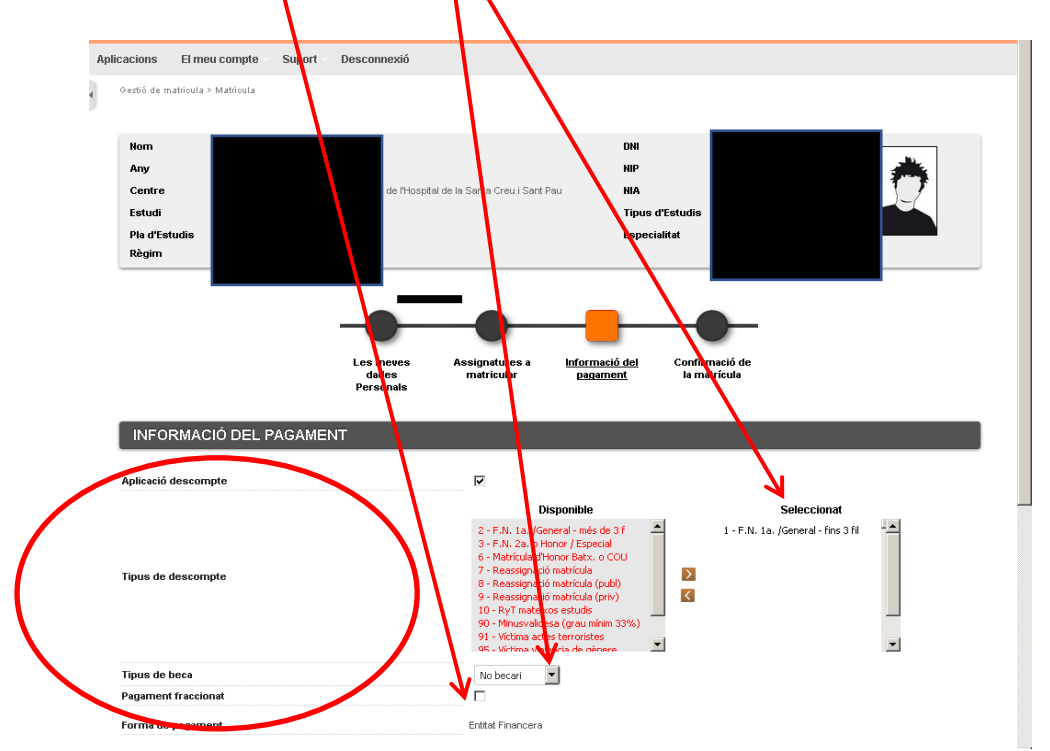

|                                 | COMPTE BANCARI                 |           |
|---------------------------------|--------------------------------|-----------|
| Número de compte bancari (IBAN) |                                |           |
| Codi BIC (SWIFT)                |                                |           |
| Titular del compte              |                                |           |
| NIF titular del compte          |                                |           |
| Direcció del titular del compte |                                |           |
| Codi postal                     |                                |           |
| Localitat                       |                                |           |
| Provincia                       |                                |           |
| Pais                            |                                |           |
|                                 |                                |           |
|                                 | ALTRES IMPORTS                 | Import    |
| 2                               | Assegurança Complementària     | 4.48 EUR  |
|                                 | Asseg. Compl. Mobilitat OUT    | 8,06 EUR  |
|                                 | Servei de gestii d'uniformitat | 75.00 EUR |
|                                 |                                |           |
|                                 |                                |           |
|                                 |                                |           |
|                                 | Rurere Regularit               |           |

Por último, una vez revisadas y rellenados los datos, clicar "siguiente" para ir a: confirmación de la matrícula

#### Confirmación de la matrícula

En esta pantalla se ve un resumen de vuestra matrícula, tanto de las asignaturas como de la parte económica y si todo es correcto "confirmar"

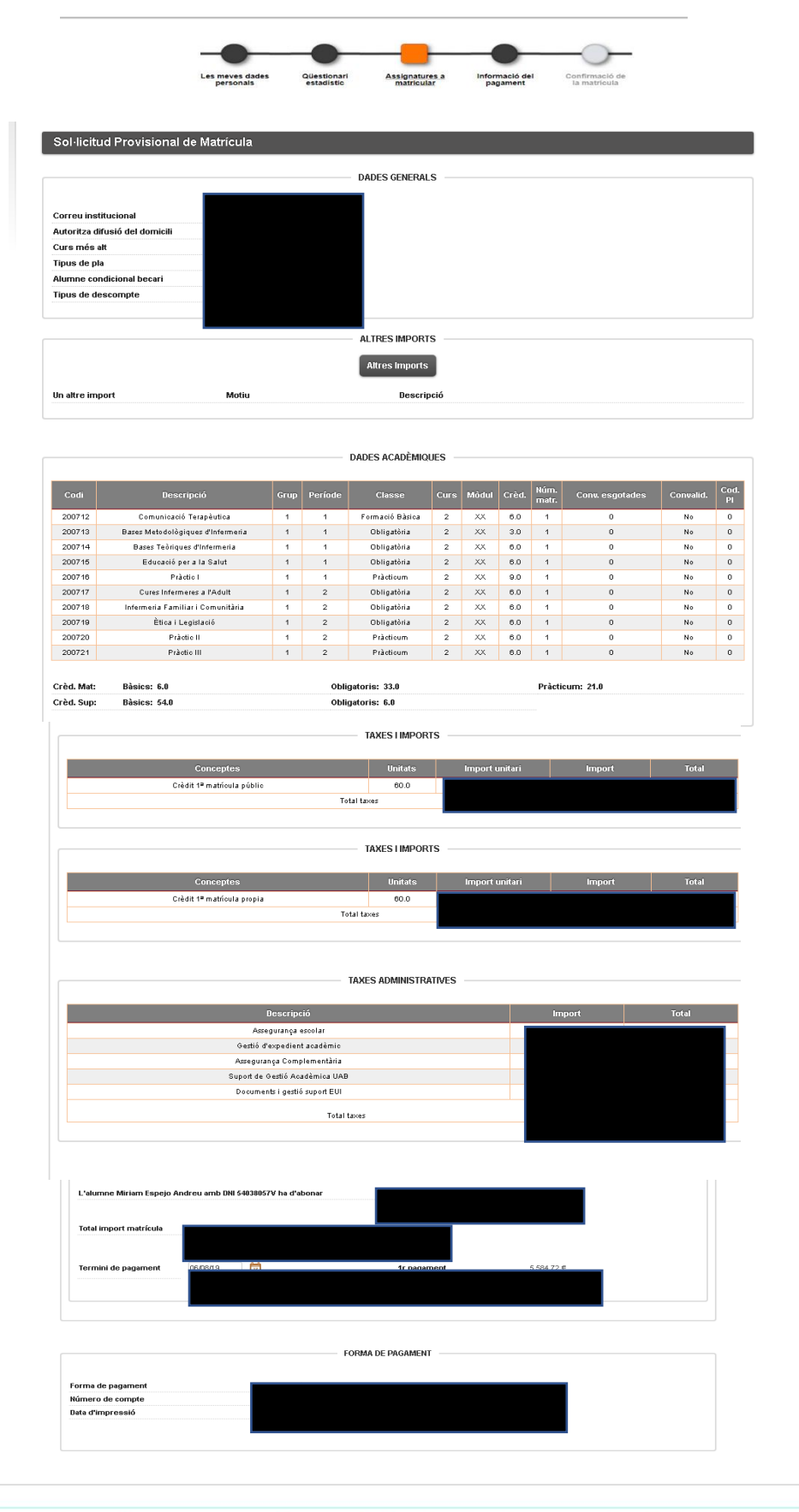

L'acceptació d'aquesta sol·licitud de matricula està condiciona a la verificació, en qualeveol moment, de les dades consignades per l'estudiant, aixi com a l'abonament del total de la matricula i de la possible resolució de baca de cariacter general del Ministeri d'Educació, Formació Professional i Esports. L'import de la matricula es domiciliarà al compte bancari lliurat per l'estudiant, en els terminis establerts i que consten en aquest imprès de matricula. No fer efectu l'import total de la matricula los algun dels rebuts fraccionats, d'acond amb el que regula la Mornativa de matricula de la UAS, condiciona l'autorització de matricula es carisos posteriors. Alci mateix, comporta l'estat de morsalt, que implica el recirrer per impagnente i le des despesses generades per la devoició del rebut. L'estudiant es component a lliurar a la Gestió acadimica de l'EULS adminica de recitar estat. que corresponent al compte bancari, amb signatura original abans del començament de l'activitat docent. El preu a abonar per crédit matriculat per primera vegada (preu públic 17,63 euros + preu propi 81,27 euros = 98,56 euros). Una vez confirmada podéis imprimir, descargar y/o enviarla a tu correo.

| 🗈 Matrícula 🗸             | Estudis oficials / Matricula>Alta de Matricula                                                                                                    |
|---------------------------|----------------------------------------------------------------------------------------------------|
| Alta de Matrícula         |                                                                                                    |
| Consulta de Matrícula     |                                                                                                    |
| Consulta Expedient        | A La matrícula s'ha confirmat correctament. En aquesta pantalla té disponibles els impresos de la                                                                                                    |
| Gestió Pagaments Pendents | matricula realitzada. També té a la seva disposició els documents de pagament que corresponguin en funció<br>de la forma de pagament seleccionada. Addicionalment poden hav r.se generat altres documents d'interès.<br>Recordi imprimir, descarregar o enviar-se per correu electrònic aquiest documents per a la seva consulta<br>posterior. |
|                           | Document (1) Oncione                                                                                                    |
|                           | Imprès Matricula 📷 🛛 🖓 🖨 🛬 🖾                                                                                                    |
|                           | Continuar                                                                                                    |
|                           |                                                                                                    |

Por último, para finalizar el proceso y grabar la matrícula, clicar "continuar" y saldrá el siguiente mensaje La seva matrícula ha estat processada correctament.

Ya se puede dar por finalizada con éxito vuestra matrícula.

## RECORDATORIOS

A partir del primer dí de classe 08/09/2025 puedes pasar por la Gestión acadèmica a recoger la carpeta de la UAB.

Así mismo, te recordamos que el primer pago se realitzarà el 01/08/2025 por domiciliacion bancaria.

Barcelona, julio 2025